## INSTRUCTIONS POUR LE REMPLISSAGE DES CARTOUCHES BROTHER TN230 (Noir, Cyan, Magenta, Jaune)

Merci de lire entièrement les instructions avant de commencer le rechargement de la cartouche toner Brother TN230.

### Avant de commencer

- Vider et recharger dans un lieu qui peut supporter une perte de toner votre garage/ atelier de travail
- Ne pas recharger une cartouche TN230 défectueuse Le rechargement ne résoudra pas les défauts.
- Manipuler la cartouche délicatement afin de ne pas endommager les composants internes.

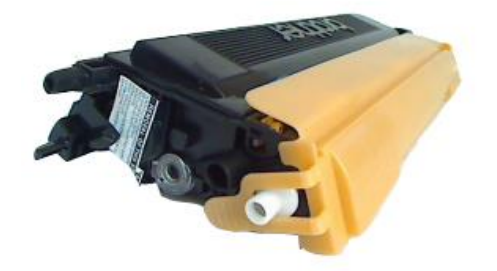

Compatible avec les modèles d'imprimantes suivants :

BROTHER DCP 9010CN BROTHER DCP 9120CN BROTHER HL 3040 BROTHER HL 3040CN BROTHER HL 3070 BROTHER HL 3070CW BROTHER MFC 9120CN BROTHER MFC 9320CN BROTHER MFC 9320CW

# **KIT**TONER

### INFORMATIONS

#### Comment savoir si la cartouche est vide ?

L'écran affiche « Toner Bas » : Le niveau de toner est bas – Ignorez le message et continuez à imprimer.

**L'écran affiche « Toner Vide » :** La machine n'imprime plus – Videz et remplissez.

Il reste environ 30g de toner dans une cartouche Brother TN230 lorsque le message « vide/impression refusée » apparaît. Assurezvous que tout le toner soit vidé de la cartouche avant de la remplir avec le nouveau toner. Mélanger l'ancien toner avec le nouveau peut causer des défauts d'impressions.

#### Combien de fois est-il possible de recharger ma cartouche ?

Chaque cartouche a une durée de vie différente, vous devriez cependant être en mesure de recharger ce modèle 2 fois avant de racheter une nouvelle cartouche.

## Quelle est la capacité de page obtenue après une recharge de toner ?

Notre kit de recharge vous permet d'obtenir une capacité de page similaire aux cartouches de marque haute capacité soit 1400 pages pour les cartouches couleurs <u>TN230M</u>, <u>TN230C</u>, <u>TN230Y</u> et 2200 pages pour la cartouche noire <u>TN230BK</u> avec un taux de couverture de 5% d'encre par page.

#### Comment se déroule la recharge ?

**Etape 1** – Vider et remplir la cartouche de toner **Etape 2** – Réinitialiser la cartouche.

Des gants et des masques sont inclus dans le kit. Nous vous conseillons, à titre de précaution, de porter ces protections pendant la recharge.

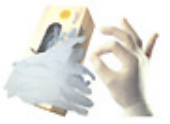

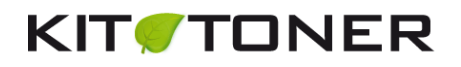

### **ETAPE 1 : VIDER ET REMPLIR**

**1.** Eteignez l'imprimante.

**2.** Retirez la cartouche Brother TN230 de l'imprimante et placez-la sur plusieurs papiers journaux. (Prenez soin de ne pas endommager le rouleau développeur)

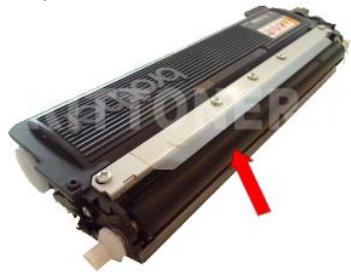

**3.** Localisez le bouchon sur le <u>toner TN230</u>. Décollez la bande de garantie à l'aide d'un cutter et retirez le bouchon en utilisant un tournevis plat ou une pince sans abîmer le contour plastique de la cartouche.

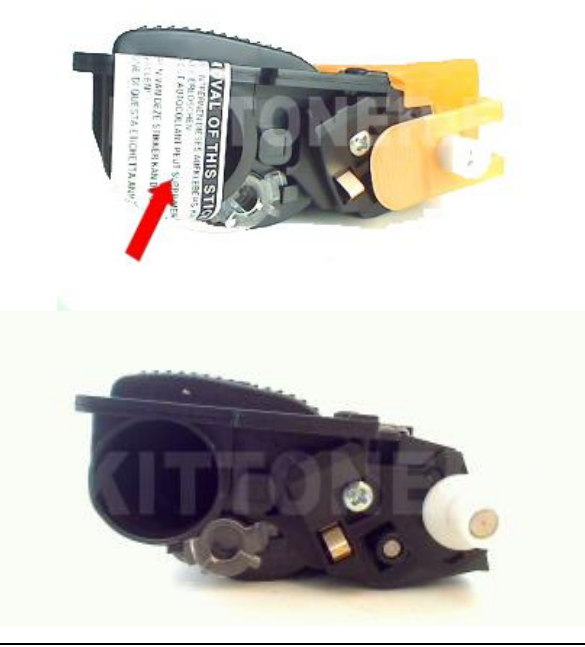

## **KIT**TONER

4. Videz tout le résidu de toner de la cartouche. Le toner peut salir – Videz directement dans une poubelle.

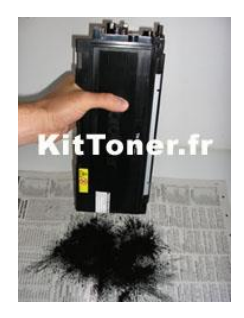

**5.** Secouez la bouteille de toner vigoureusement pendant 40 secondes. Enlevez le bouchon et le scellé et positionnez le bec verseur sur la bouteille.

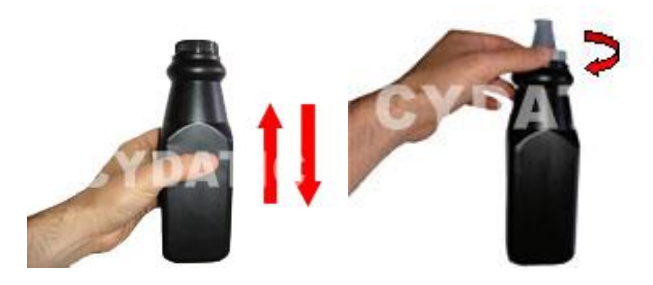

6. Insérez le bec verseur dans le trou. Le toner se déverse comme un liquide, prenez donc soin de ne pas en renverser. Lorsque le bec verseur est inséré, inclinez délicatement la cartouche afin de permettre au toner de se déverser doucement dans la cartouche.

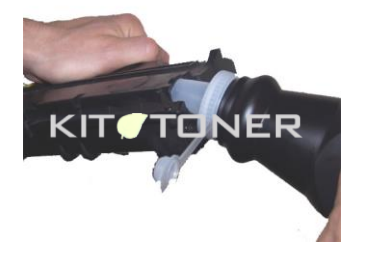

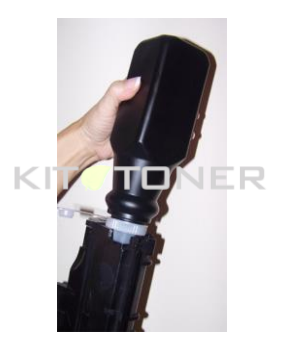

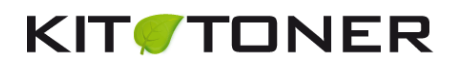

**7.** Remplacez le bouchon sur la cartouche TN230 par le nouveau bouchon fournit dans le kit.

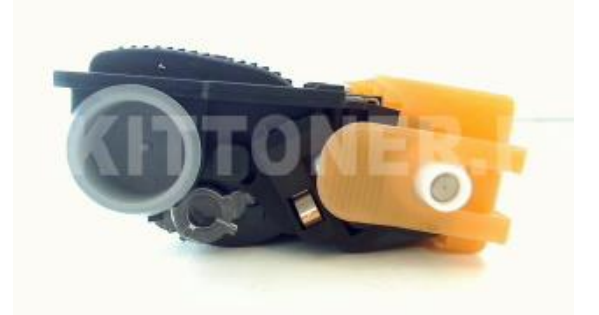

**8.** Secouez **très soigneusement** la cartouche à l'horizontale afin de permettre au toner de se repartir dans la cartouche. Nettoyez tout excès de toner autour du bouchon.

9. Assurez-vous que les lentilles transparentes soient propres.

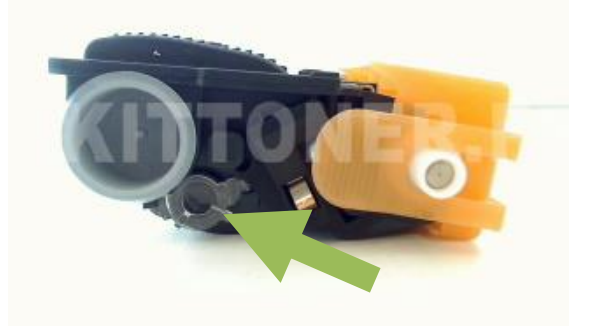

**10.** Réinitialisez la cartouche en suivant les instructions ci-après. Lorsque cette action est réalisée – remettez la cartouche dans l'imprimante et imprimez quelques pages tests pour enlever les excès de toner.

### ETAPE 2 : REINITIALISER LA CARTOUCHE TN230

Brother a introduit un petit pignon dans ses cartouches qui permet de réinitialiser l'imprimante. Vous aurez besoin de régler ce pignon en suivant les instructions ci-dessous.

Notez que les cartouches d'origines Brother TN230 (fournies avec l'imprimante) ne disposent pas systématiquement de ce pignon. Dans ce cas, vous pouvez acheter ce pignon en ligne sur notre nouveau site <u>www.kittoner.fr</u>.

1. Retirez les 2 vis comme démontré ci-dessous.

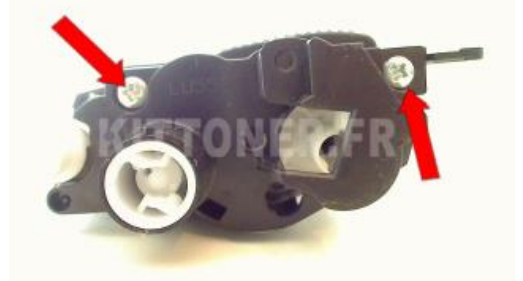

**2.** Soulevez le support plastique et séparez-le **délicatement** de la cartouche afin de ne pas faire tomber les pignons. Le support plastique est également maintenu sur la cartouche grâce à un clip de sécurité. (Voir ci-dessous). Soulevez délicatement le support plastique à la main pour le libérer complétement.

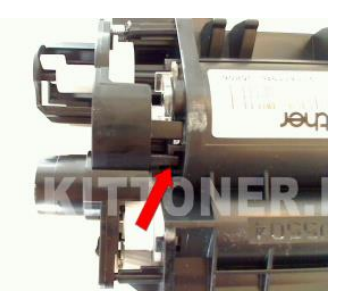

Dans le cas où les pignons tombent de la cartouche, remettez-les en place. Pour tout besoin d'assistance, notre équipe technique se tient à votre disposition au 04.32.73.69.97.

## KIT**T**ONER

**3.** Réglez le pignon comme démontré ci-dessous. L'encoche plastique du levier doit être positionnée vers le haut droit comme démontré ci-dessous.

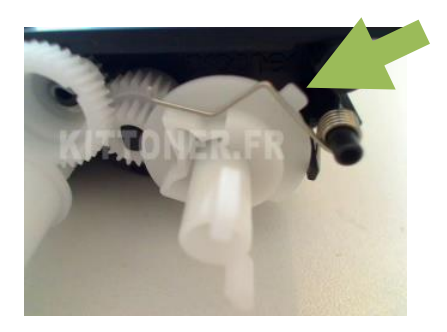

**3 bis**. La partie métallique longue du ressort s'intègre dans une encoche située sur la base du pignon.

### Si vous remettez en place le ressort d'origine :

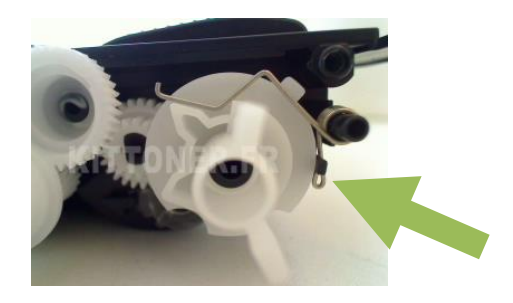

Si vous mettez en place notre ressort compatible :

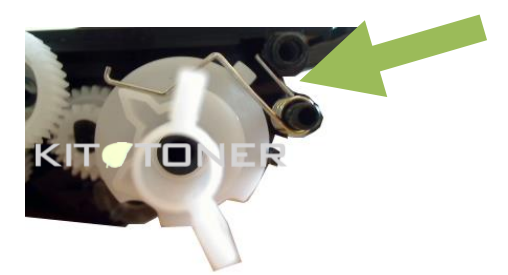

**4**. Repositionnez le support sur la cartouche et sécurisez avec les deux vis. (voir étape 1)

## Vous êtes maintenant prêt à remplacer votre cartouche dans l'imprimante et continuer vos impressions.

#### Précautions d'emploi:

La poudre de toner doit être traitée comme une poussière nuisible. Ne pas laisser à portée des enfants.

Ne pas avaler, éviter le contact avec les yeux et la peau.

En cas d'avalement : légère irritation de la cage thoracique. Consulter un docteur. Contact avec les yeux : Peut causer une légère irritation. Consulter un docteur. Contact avec la peau : Laver avec du savon et de l'eau froide.

Toutes les informations ci-dessus sont données dans le but de faciliter la sécurité d'emploi de ce produit et sont basées sur des données obtenues auprès du fabricant. Ces informations sont considérées comme correctes mais peuvent être incomplètes et doivent être utilisées seulement comme un guide. Cydatic ne donne aucune garantie et il est de la responsabilité de l'utilisateur d'adopter les précautions nécessaires à l'utilisation de ce produit en relation avec les lois et règles locales.

Les marques commerciales et modèles d'imprimantes citées restent l'entière propriété de leurs dépositaires respectifs et ne sont indiqués que dans le seul but de vous informer de la compatibilité de nos produits. Cydatic n'est d'aucune manière associé aux grands fabricants d'imprimantes et les produits Cydatic dits génériques ne sont en aucun cas approuvés par ces derniers.

Cydatic R.C.C Avignon 505 084 350 SIRET 50508435000014 TVA Intracommunautaire : FR57505084350